## FOREX TREND SNIPER DOMINATOR MANUAL

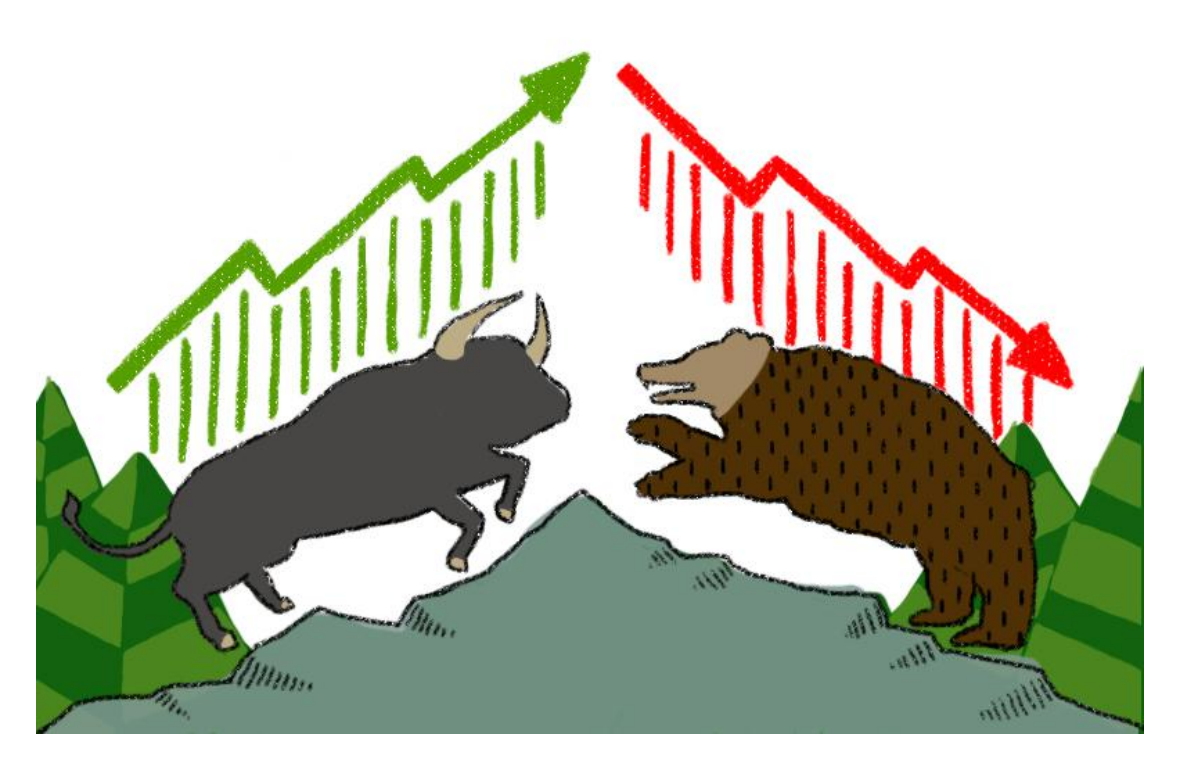

Thank you for purchasing the Forex Trend Sniper Dominator MT4 System!

### **Installing the Forex Trend Sniper Dominator System**

This zip file comes with 3 custom built MT4 indicators and 1 MT4 template.

Installing the indicators:

Copy the "candletimer.ex4", "Forex Trend Sniper Dominator Analyzer.ex4" and "Forex Trend Sniper Dominator Signal.ex4" MT4 indicators in the MT4 indicators folder.

ForeXCracked

## For Free Forex EA, Indicators and more Visit ForeXCracked.com

Join Our Telegram Group Chat To Discus Further About These. >>>> https://t.me/fxcracked

Free trading system, Reviews of Brokers, EA and more. >>>> https://www.fxcracked.com

Our forum >>>> https://www.JustForForex.com

Our Discord Channel >>>> https://discord.gg/43P5CRk

Reliable and Trusted FOREX VPS >>>> https://fxvm.net/

Our Trusted Broker List
>>>> http://bit.ly/Trusted-Brokers

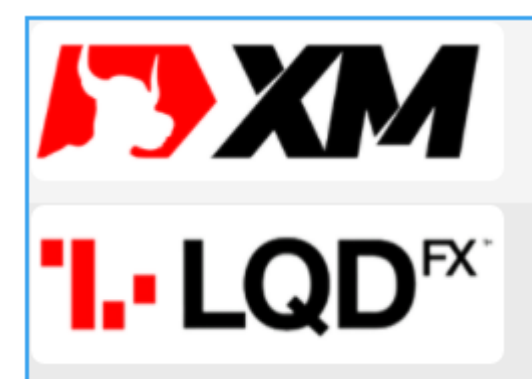

Min Deposit of 5\$

Allow Cent Acount Levergae up to 1:888

Min Deposit of 20\$

Allow USA Traders

Levergae up to 1:500

Register 🗹

Register 🗹

# **Trusted Forex Signals**

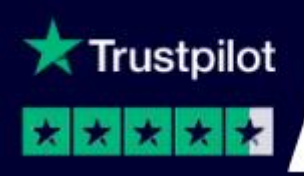

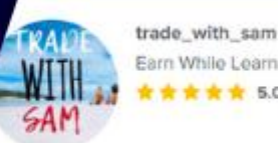

Earn While Learn

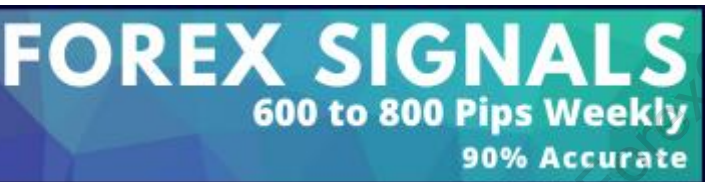

### Free 30\$ No Deposit Forex Bonus

Get your

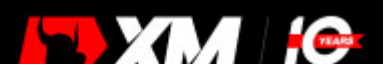

**How?** Open your Metatrader 4 platform and from the top bar > File > Open data folder > MQL4 > Indicators (copy here)

Installing the template:

Copy the "Forex Trend Sniper Dominator.tpl" template in the MT4 templates folder.

**How?** Open your Metatrader 4 platform and from the top bar > File > Open data folder > Templates (copy here)

Now close and re-start your Metatrader 4 platform.

### **Getting Started**

Open any chart and attach the Forex Trend Sniper Dominator template to that chart.

**How?** Right click in the chart > Template > select the Forex Trend Sniper Dominator template

The chart with the template attached should look like this:

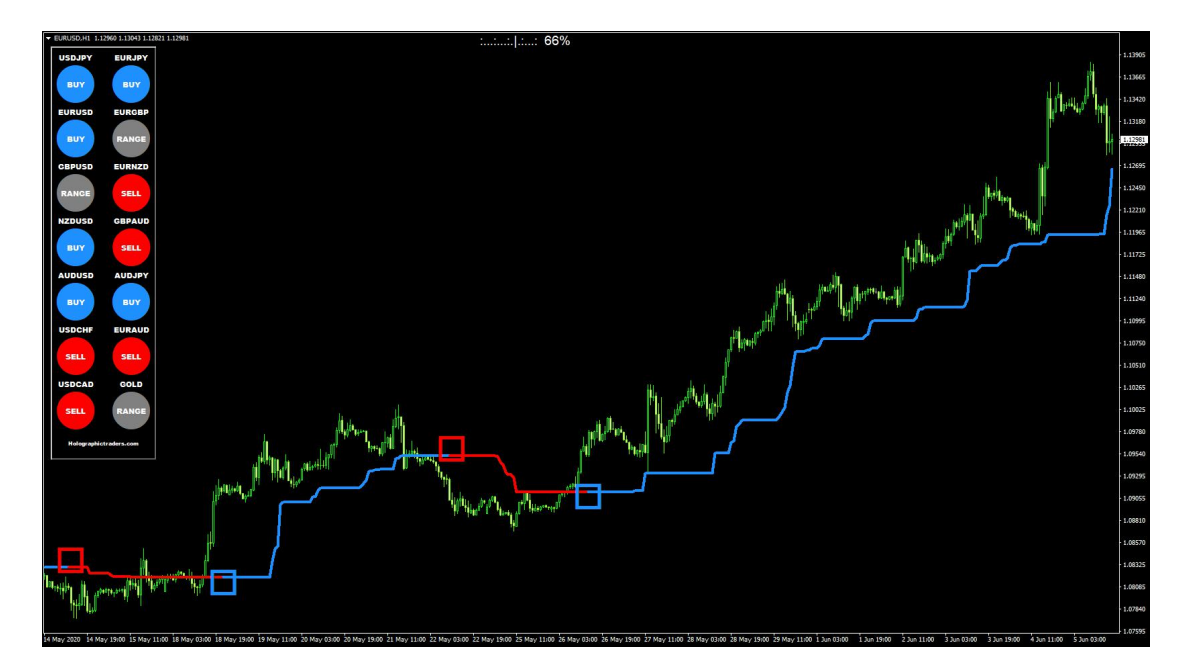

### Installation FAQ (Please Read)

## **1.** How do I check if I have installed all 3 trading indicators correctly?

They'll need to appear in the indicator's list after attaching the Forex Trend Sniper Dominator template to the chart (see image below).

Right click in the chart > indicators list (check here)

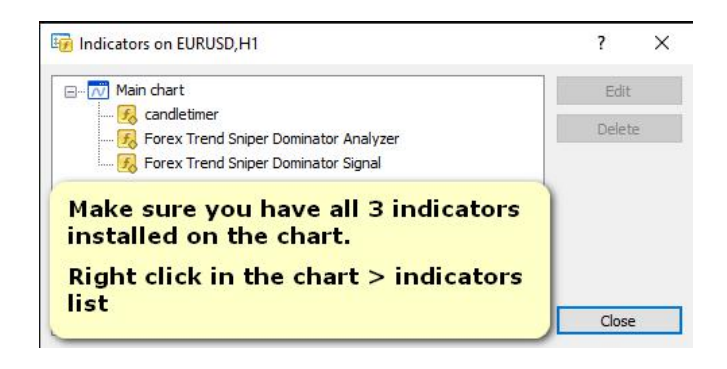

## 2. How do I add more currency pairs to the Forex Trend Sniper Dominator Analyzer?

This is a very simple process.

You will need to add or remove them by accessing the Forex Trend Sniper Dominator Analyzer inputs tab.

Proceed as follows: right click in the chart > indicators list > edit the Forex Trend Sniper Dominator Analyzer and go to the inputs tab.

Add or remove pairs by editing the symbols list. Then press OK to save the new configuration.

#### You should see this:

Custom Indicator - Forex Trend Sniper Dominator Analyzer

| Variable        | Value                                               |      |
|-----------------|-----------------------------------------------------|------|
| ab) Symbols     | USDJPY,EURUSD,GBPUSD,NZDUSD,AUDUSD,USDCHF,USDCAD,EU |      |
| BuyColor        | DodgerBlue                                          |      |
| 💐 SellColor     | Red                                                 |      |
| NeutralColor    | Gray                                                |      |
| Fontsize        | 8                                                   |      |
| Comer           | Left upper chart comer                              |      |
| 🛃 alertsOn      | true                                                |      |
| 🔄 alertsMessage | true                                                |      |
| 🔄 alertsEmail   | true                                                |      |
| alertsNotify    | true                                                |      |
| 🛃 alertsSound   | true                                                |      |
| ab) soundFile   | alert.wav                                           | Load |
|                 |                                                     | Save |

? X

## 3. I don't see any currency pairs appearing in the Analyzer, how come and how do I fix it?

Please make sure all symbols match your broker's market quotes.

| 2 9172357: XM.CO    | OM-Demo 2 - D | emo Accou | nt - [EURGBP,H1]                                         |                                                     |             |
|---------------------|---------------|-----------|----------------------------------------------------------|-----------------------------------------------------|-------------|
| 🔂 File View         | Insert Charts | Tools     | Window Help                                              |                                                     |             |
| 🗣 • 🕞 • [ 🗞         | 0 🔶 🙀 🛙       | 1 🔣 🛛 🖬   | New Order 🜭 🙇 🍙 🤏 AutoTrading 🛛 🏨                        | ▶ @ Q II   ▶ 1   ↓ O · ⊠ ·                          |             |
| <b>k</b> +          | - / (#        | A I       | T 🍫 🕶 M1 M5 M15 M30 H1 H4 D1 W1 MN                       |                                                     |             |
| Market Watch: 18:16 | 6:11          |           | Custom Indicator - Forex Trend Spiper Dominator Analyzer |                                                     | ? X         |
| Symbol              | Bid           | Ask       |                                                          |                                                     |             |
| EURUSD              | 1.13090       | 1.13108   | About Common Inputs Colors Visualization                 |                                                     |             |
| GBPUSD              | 1.27059       | 1.27085   | Ventula                                                  | Value                                               |             |
| USDJPY              | 109.700       | 109.716   |                                                          |                                                     |             |
| USDCHF              | 0.96262       | 0.96284   | ao Symbols                                               | USDJPT,EURUSD,GBPUSD,NZDUSD,AUDUSD,USDCHF,USDCAD,EU |             |
| AUDUSD              | 0.69756       | 0.69775   | Symbols Must Match                                       |                                                     |             |
| AUDCAD              | 0.93543       | 0.93571   | Your Broker's Market                                     | Red                                                 |             |
| AUDCHF              | 0.67148       | 0.67178   | Watah Quataa                                             | Gray                                                |             |
| AUDJPY              | 76.521        | 76.554    | watch Quotes                                             | 8                                                   |             |
| AUDNZD              | 1.07227       | 1.07268   |                                                          | Lett upper chart comer                              |             |
| CADJPY              | 81.793        | 81.824    | alertsUn                                                 | true                                                |             |
| CADCHF              | 0.71772       | 0.71809   | alerts Message                                           | true                                                |             |
| CHFJPY              | 113.938       | 113.968   |                                                          | tue                                                 |             |
| CHFSGD              | 1.44528       | 1.44767   | alerts Notify                                            | true                                                |             |
| EURAUD              | 1.62103       | 1.62135   |                                                          | tue                                                 | load        |
| EURCAD              | 1.51653       | 1.51691   | ao soundrile                                             | aiert.wav                                           | Louis       |
| EURCHF              | 1.08872       | 1.08902   |                                                          |                                                     | Save        |
| EURDKK              | 7.45514       | 7.45837   |                                                          |                                                     |             |
| EURGBP              | 0.88994       | 0.89014   |                                                          | OK Annu                                             | leren Reset |
| EURHKD              | 8.76376       | 8.76695   |                                                          |                                                     |             |
| EURHUF              | 343.307       | 343.903   |                                                          |                                                     |             |
| EURJPY              | 124.069       | 124.090   | USDCHF EURAUD                                            |                                                     |             |
| EURNOK              | 10.49259      | 10.50197  |                                                          |                                                     |             |
|                     | 1 720 46      | 1.72000   | SELL SELL                                                |                                                     |             |

For instance, when your broker displays the EURUSD as EURUSDi, add it exactly like this in the symbols list.

If they don't match, the Analyzer remains blank.

## Setting up the Forex Trend Sniper Dominator signal alerts

The system comes with onscreen, email and push alerts.

You'll need to enable the alerts you need from the indicator's inputs tab.

How? Right click in the chart and press the indicators list.

You'll see the indicators, Forex Trend Sniper Dominator Analyzer and Forex Trend Sniper Dominator Signal.

Select one indicator at the time and then press "edit".

Then go to the "Inputs" tab to modify its alerts and some other input parameters (if you like to experiment with this).

You can enable/disable alerts.

Finally press the "OK" button to save your preferences.

Here's a great video on how to set MT4 push & email alerts:

https://www.youtube.com/watch?v=p7zxvG\_JKrM&t=258 s

### Forex Trend Sniper Dominator Software Usage

Forex Trend Sniper Dominator works on any timeframe from M1 up to the monthly.

For scalping purposes, use the M1 and M5 trading charts.

For day trading, use the M5, M15 and M30 charts.

For swing trading, I recommend using the H1, H4 and D1 trading charts.

### **Buy And Sell Forex Trend Sniper Dominator Trading Rules**

### 1. BUY Signal

- Open a BUY trade when a BLUE square appears on the chart AND the Analyzer Dashboard is colored BLUE as well.
- Place a stop loss below the previous swing low price.
- Ignore any RED square signal when the Analyzer Dashboard is colored BLUE. In this case, RED squares are only used to close open buy trades.

### It's that easy!

Here's a buy trade example: looking at the EURUSD H1 chart below, both colors are BLUE (square + Analyzer Dashboard), so we open a BUY trade!

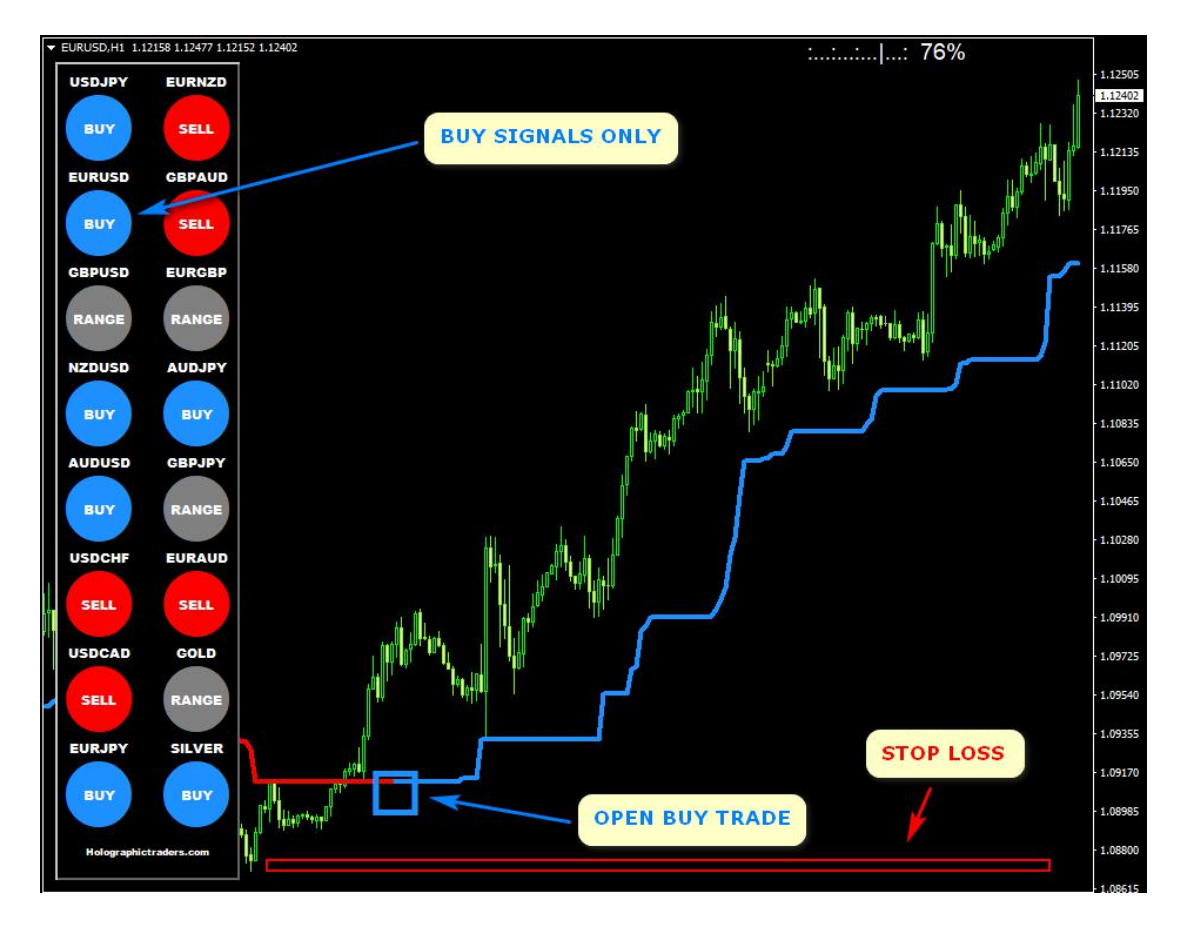

Exit the buy trade (3 options):

- Exit the trade for a fixed profit target\*
- Close the trade when a RED square appears on the chart.
- Exit the trade near the previous swing high level (resistance)

\*About the fixed profit target: The vast majority of traders prefer to go for a fixed profit target. It's simple and you don't need to calculate anything.

Below you will find some typical take profit targets for the different time frames:

M1 chart: Aim for 10-25 pips M5 chart: Aim for 20-35 pips M15 chart: Aim for 25 -40 pips M30 chart: Aim for 30-75 pips H1 chart: Aim for 50-120 pips H4 chart: Aim for 80-200 pips D1 chart: Aim for 125-300 pips

### 2. SELL Signal

- Open a SELL trade when a RED square appears on the chart AND the Analyzer Dashboard is colored RED as well.
- Place a stop loss above the previous swing high price.
- Ignore any BLUE square signal when the Analyzer Dashboard is colored RED. In this case, BLUE squares are only used to close open sell trades.

### It's that easy!

Here's a sell trade example: looking at the GBPAUD M1 chart below, both colors are RED (square + Analyzer Dashboard), so we open a SELL trade!

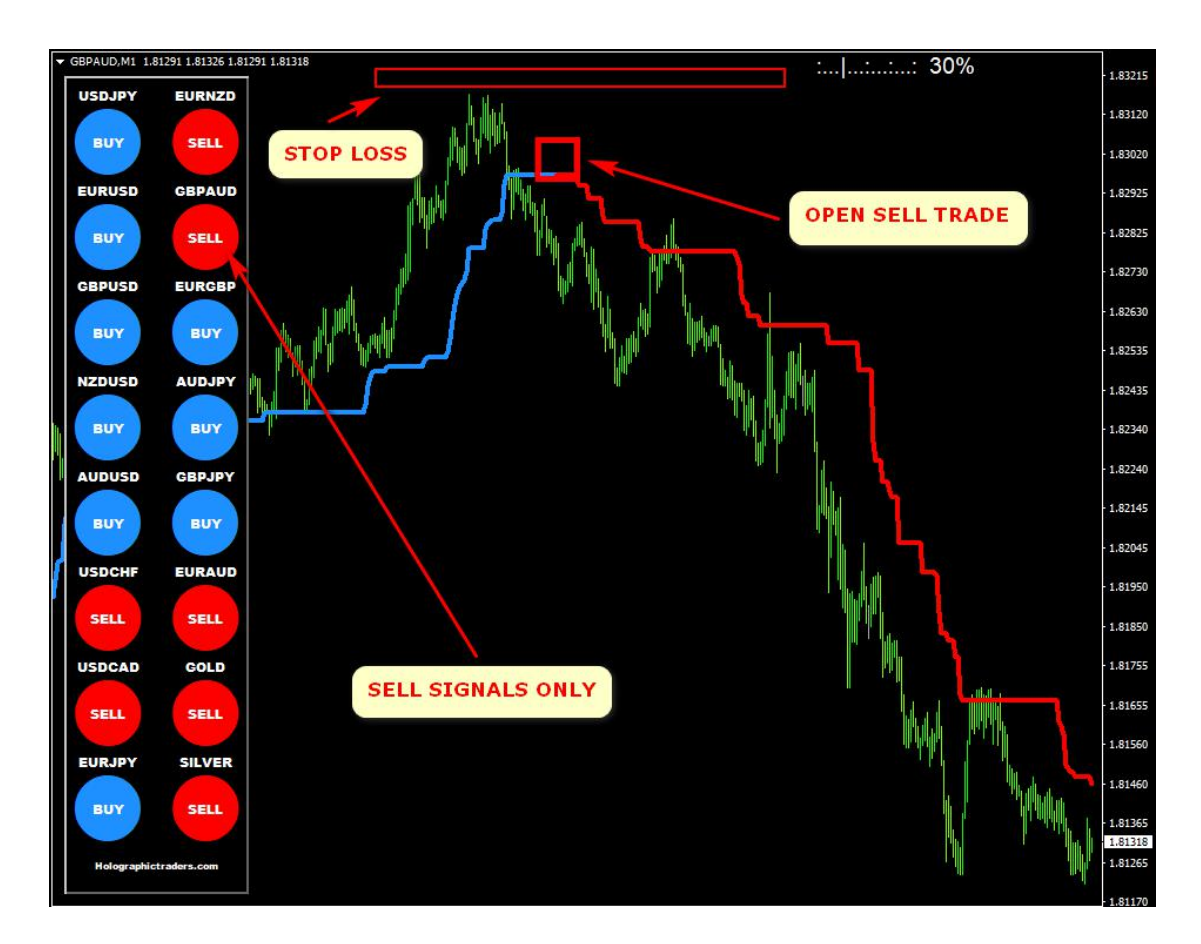

### Exit the sell trade (3 options)

- Exit the trade for a fixed profit target\*
- Close the trade when a BLUE square appears on the chart.
- Exit the trade near the previous swing low level (support)

\*About the fixed profit target: The vast majority of traders prefer to go for a fixed profit target. It's simple and you don't need to calculate anything.

Below you will find some typical take profit targets for the different time frames:

M1 chart: Aim for 10-25 pips M5 chart: Aim for 20-35 pips M15 chart: Aim for 25 -40 pips M30 chart: Aim for 30-75 pips H1 chart: Aim for 50-120 pips H4 chart: Aim for 80-200 pips D1 chart: Aim for 125-300 pips

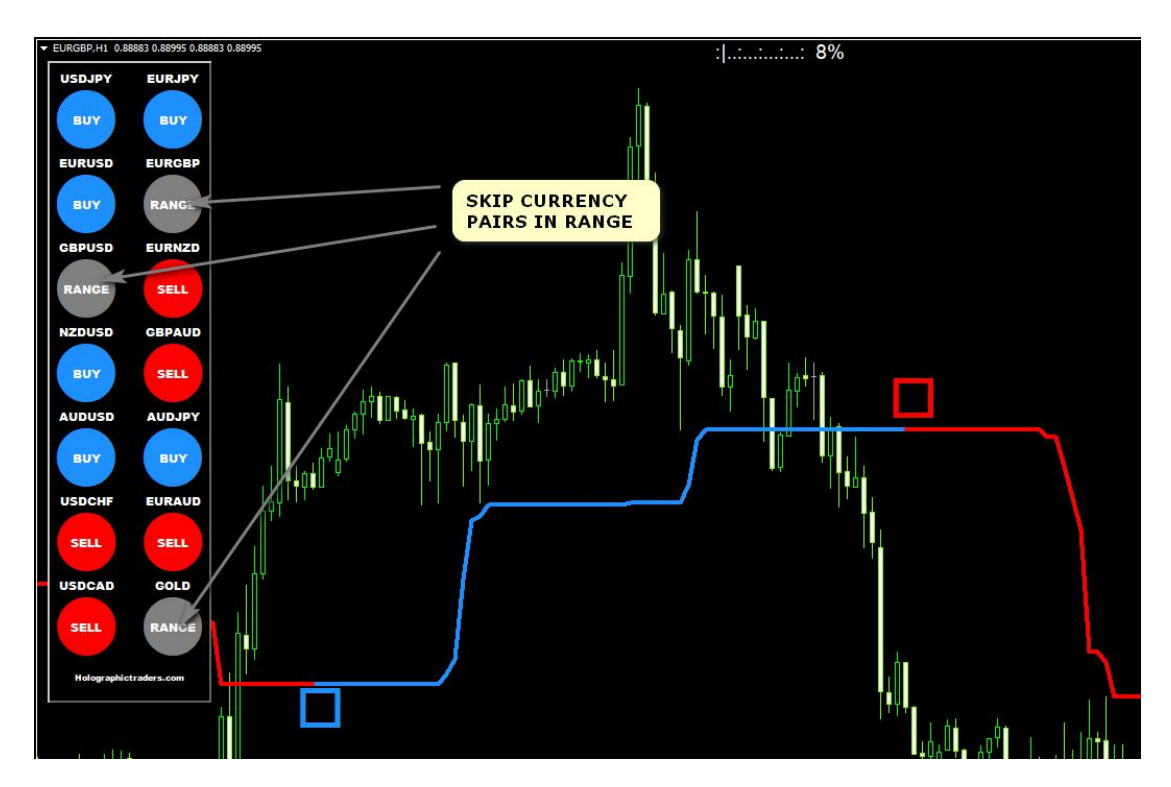

### 3. Neutral trend or range-bound price action

In this case, ignore all buy and sell square signals on the chart until a trend forms again, either up or down.

You can stick with your current open position, if any.

### **More Trading Examples**

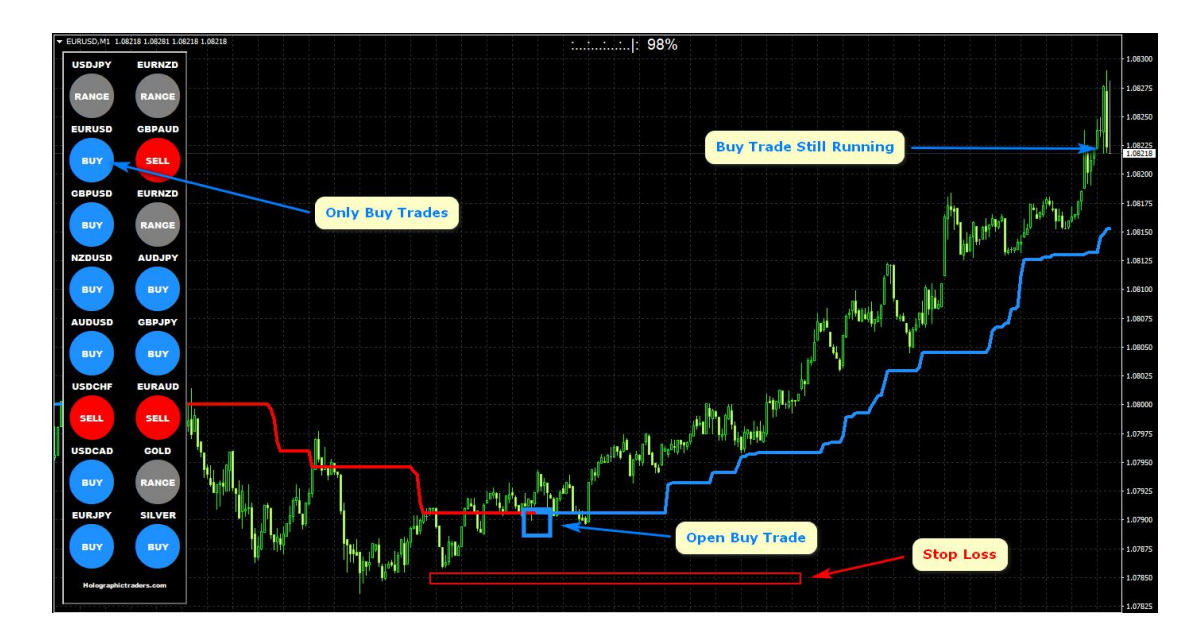

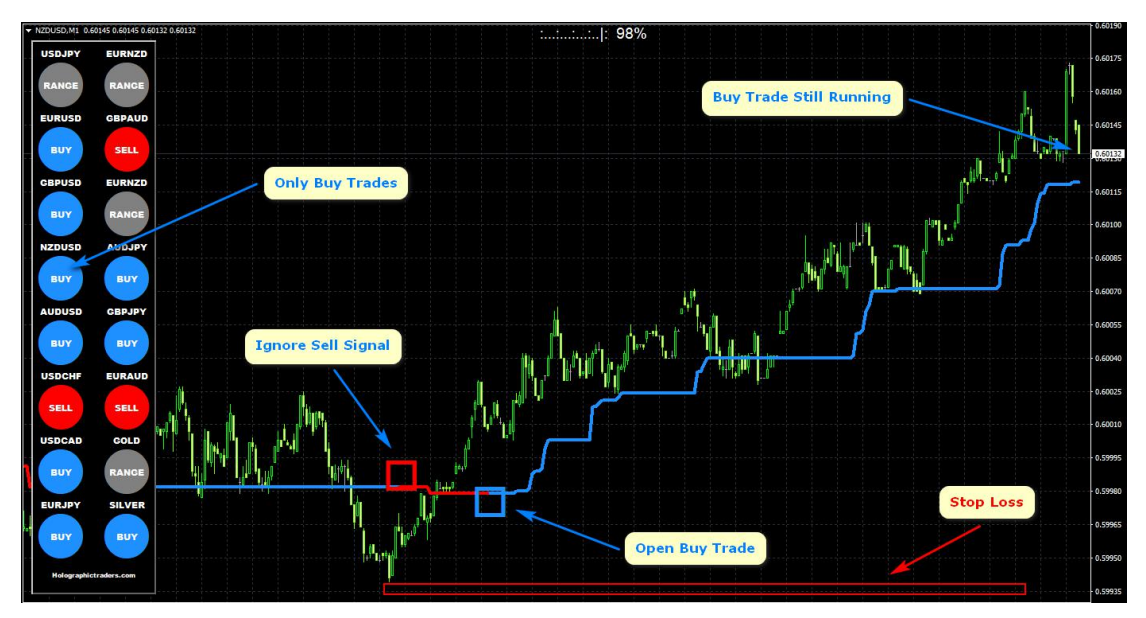

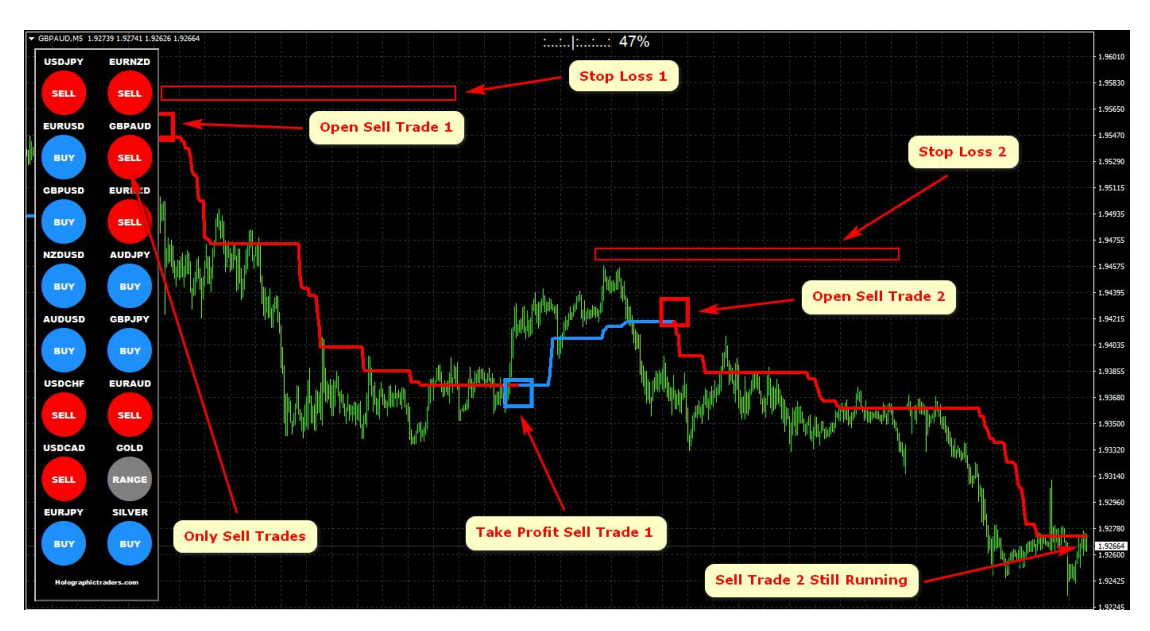

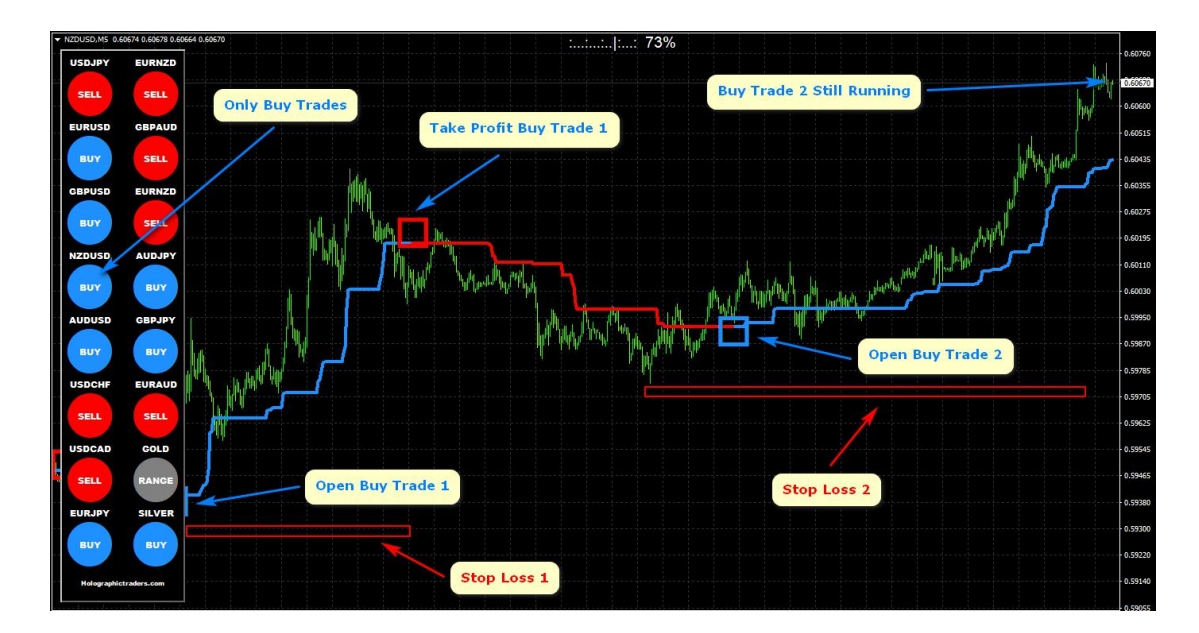

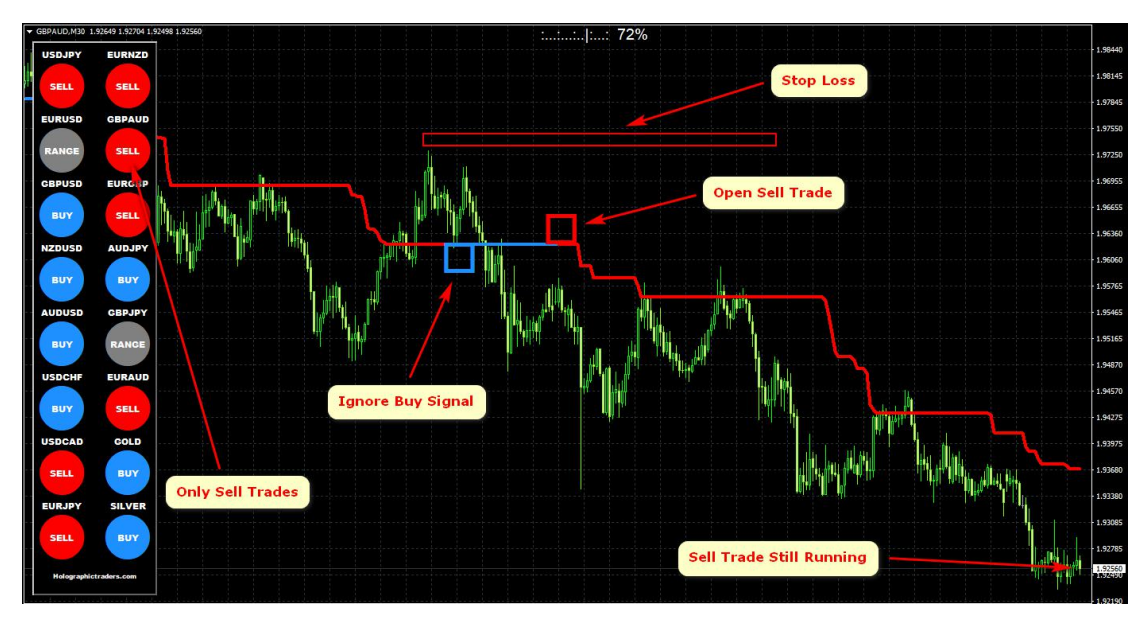

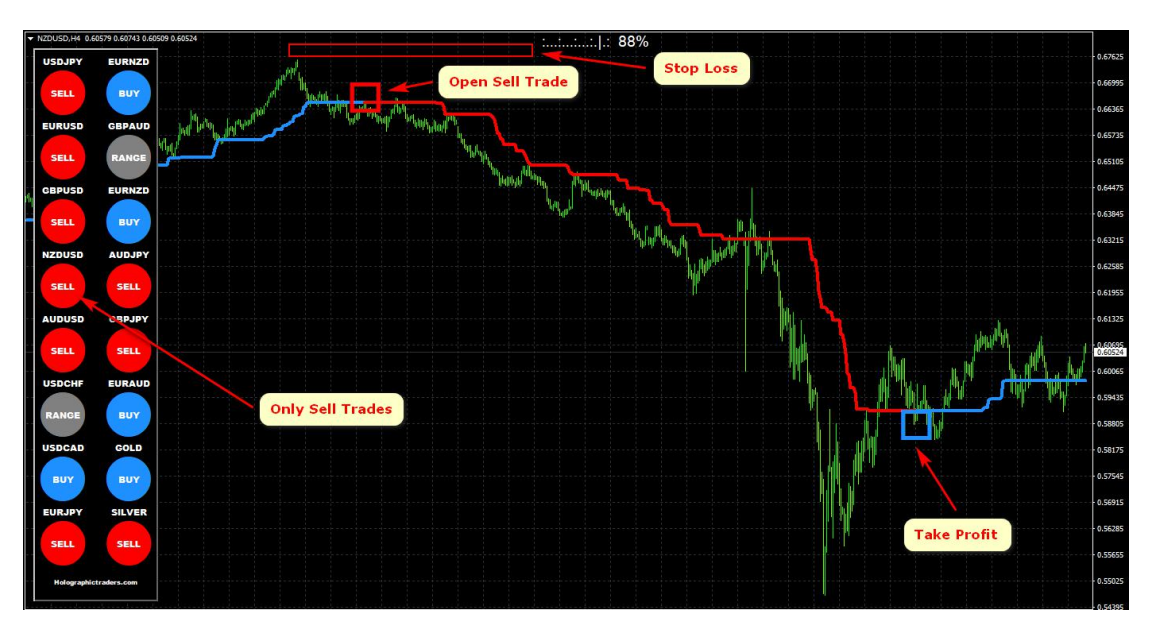

That's it, trade profitable with the Forex Trend Sniper Dominator system.

Please use on a demo account first to make yourself familiar with the Forex Trend Sniper Dominator system.

Thank you!